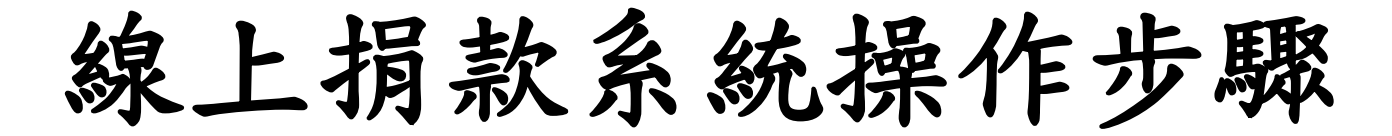

## 可採用2種方式進入捐款系統

## 1. 學校官網

步驟

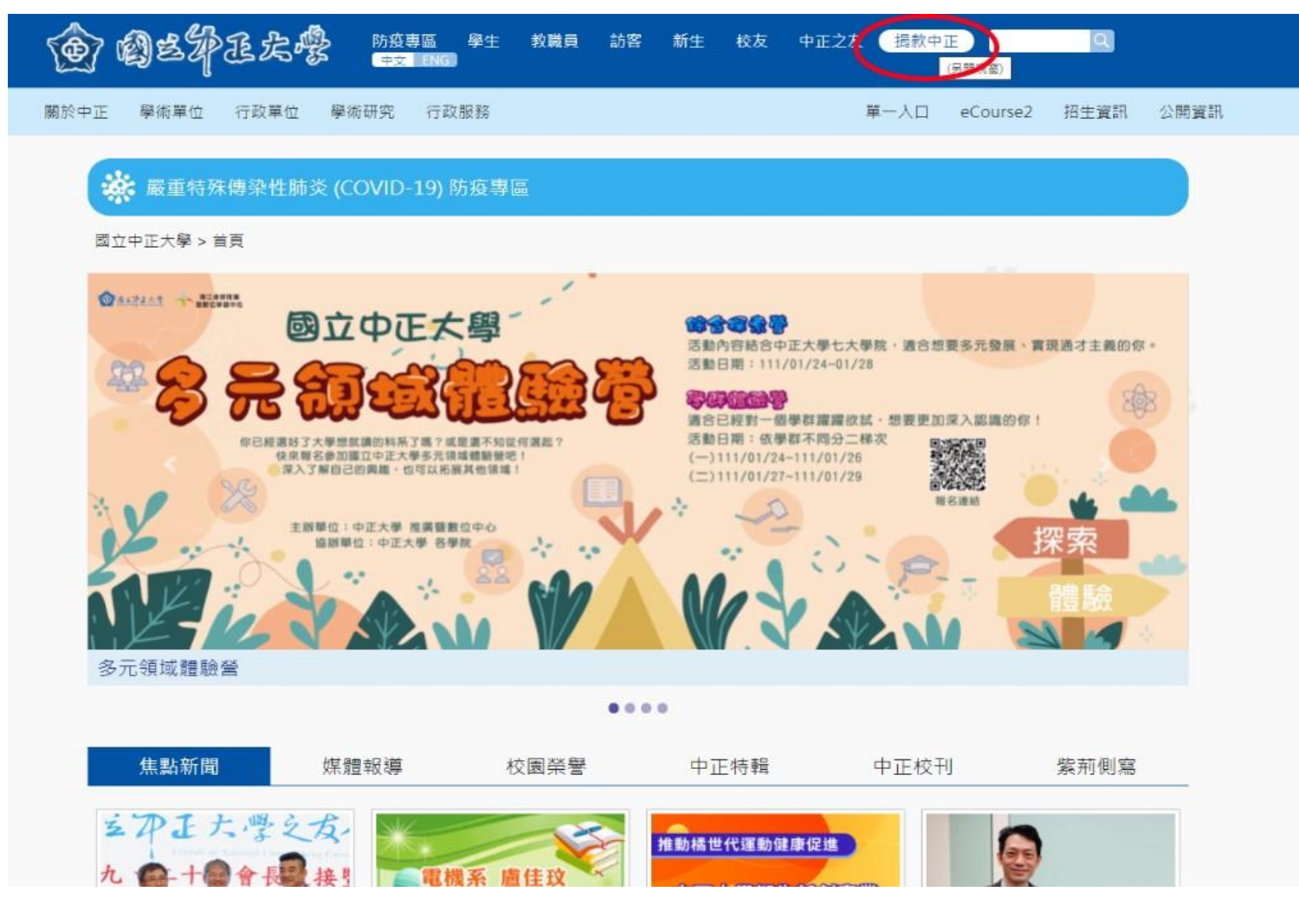

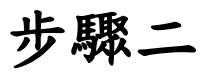

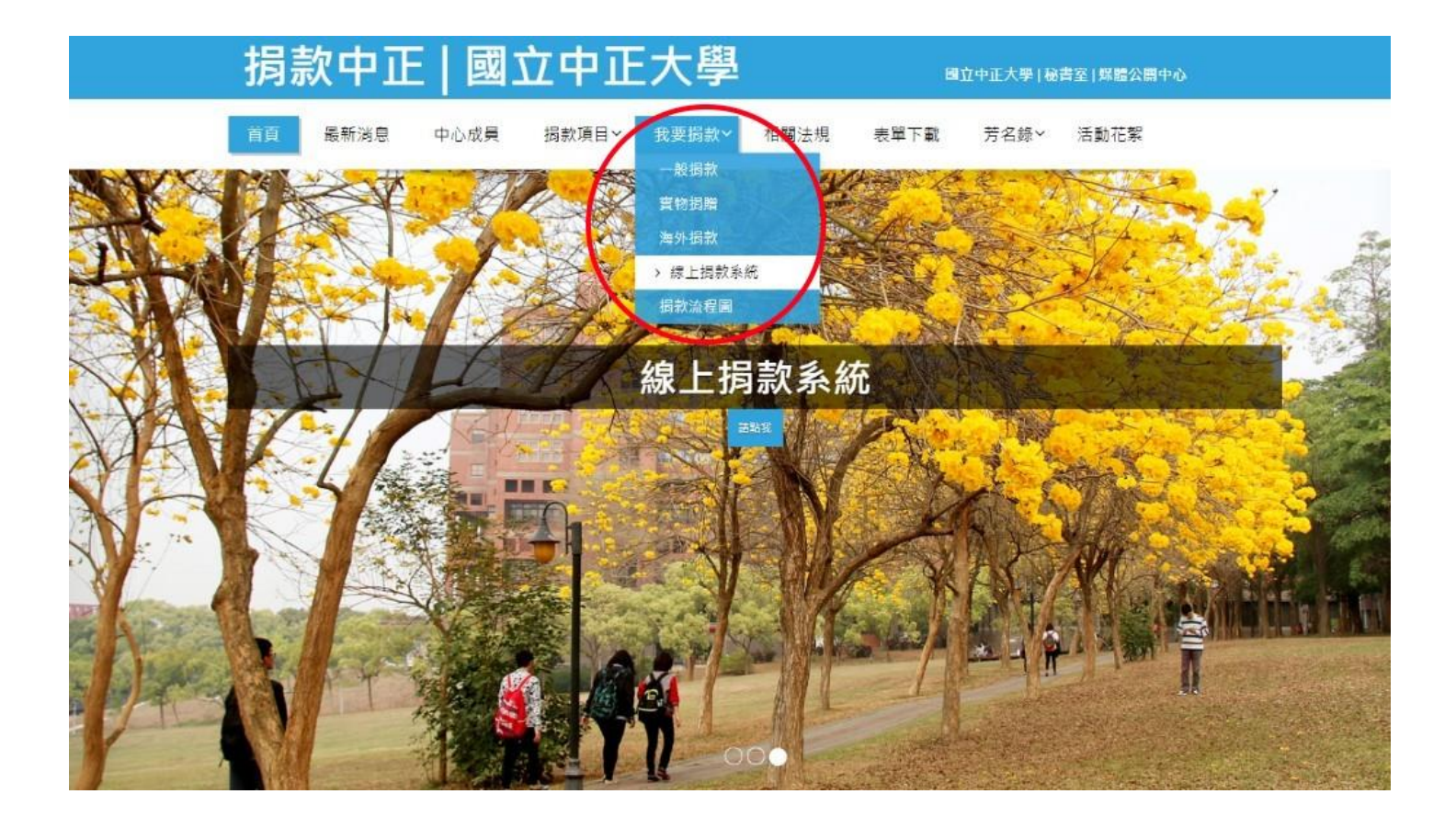

# 2. 掃描 QRcord

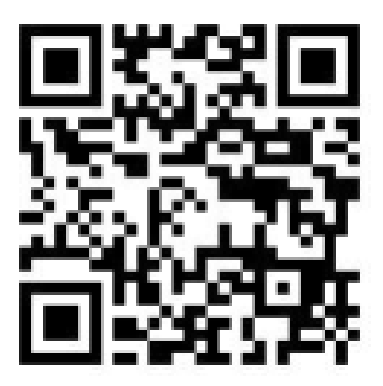

#### 步驟三

## 進入捐款系統頁面

| 國主中王大學<br>線上捐款系統 |                                                   |
|------------------|---------------------------------------------------|
|                  |                                                   |
| *請選擇您的身分:        | 一般民意                                              |
| *您的身分證號:         |                                                   |
| *您的密碼:           |                                                   |
|                  | □ 我要註冊揭款帳號<br>□ 我已詳閱並且同意 個人資料同意書<br>進人本系統 道先应碼直詢  |
|                  | 1010 秘書室焼糧暨公開中心(資訊度                               |
| 1.如選擇            | 是一般民眾或企業請先勾選要註冊捐款帳                                |
| 號及個資             | 同意書,填寫相關基本資料。                                     |
| *請選擇您的身分:        | 一般民眾                                              |
| *您的身分證號:         |                                                   |
| *您的姓名:           |                                                   |
| 您的服務單位:          |                                                   |
| 您的職稱:            |                                                   |
| *通訊電話(手機):       |                                                   |
| (H):             |                                                   |
| *通訊地址:           |                                                   |
| *E-mail:         |                                                   |
| * 請輸入您的密碼:       |                                                   |
| * 請再次輸入您的密碼:     | ○ 我要註冊捐款帳號 勾選後跳出介面 ■ 我已詳閱並且同意 個人資料同意書 □ ★1 ★ ★4 □ |

2. 如是校友請直接勾選個資同意書即可。

#### 步驟四

#### 選擇捐款方式及金額 親愛的 🛑 您好, 請選擇捐款金額、用途與方式: \*捐款方式: ●信用卡 請於下一頁填寫信用卡相關資訊 ※ 注意事項 ※ ◆ 適用卡別: VISA、MasterCard、JCB。 ◆僅限單次捐款,若需定期定額捐款,請依紙本捐款方式操作。 ○ 銀行/郵局/超商/ATM/Taiwan Pay 請列印本系統提供之繳款單,在銀行/郵局/超商/ATM繳費(需額外支付手續費)(超商收費上限兩萬元)。 ○ 支票捐款 支票抬頭:「國立中正大學」 支票請註明禁止背書轉帳: 請填妥捐款系統後,將支票以掛號郵寄至本校秘書室媒體暨公關中心。 0 銀行匯款 帳號: 014036070589 戶名:國立中正大學401專戶 銀行: 台灣銀行嘉義分行 (代號: 004) 請填妥捐款系統後,將匯款收據掃描檔寄至:mprc@ccu.edu.tw

\*捐款金額:新台幣 元整

#### 選擇捐款用途及收據相關資料

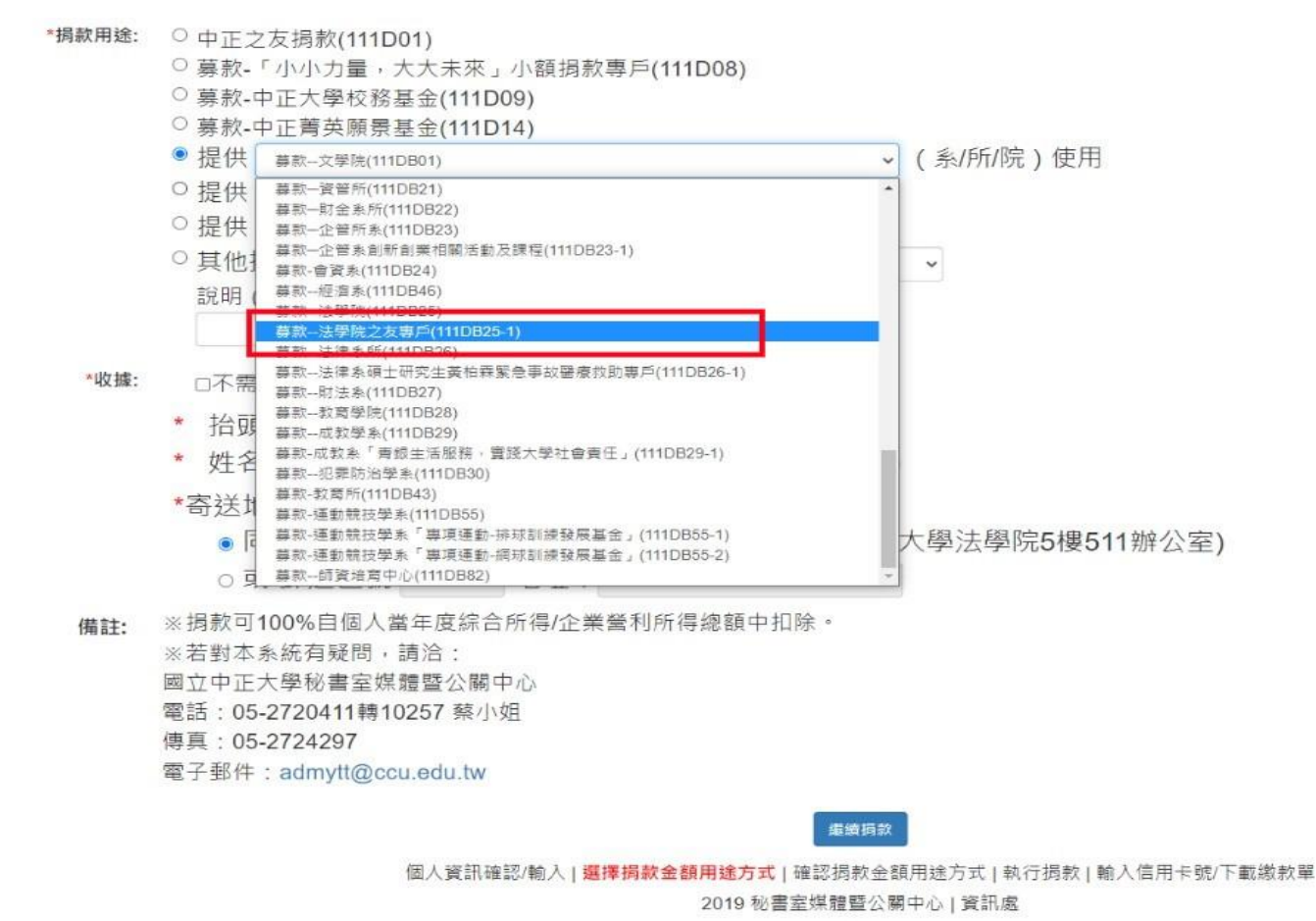